#### APERTURA DI UNA ESERCITAZIONE GIA' ESISTENTE E PROVA AGGIORNAMENTO PIANO DEI CONTI

Contenuti Esercitazione:

- Consultazione del Piano dei Conti;
- Aggiunta di una nuova voce contabile;
- Modifica di una voce contabile;
- Cancellazione di una voce contabile.

Destinatari:

tutti

Come procedere:

- 1. Eseguire abaKos,
- 2. deselezionare la scelta Avvio assistito (consigliato ai nuovi utenti)
- 3. cliccare su

#### Selezione di una Esercitazione esistente

nella finestra "Gestione Esercitazioni"

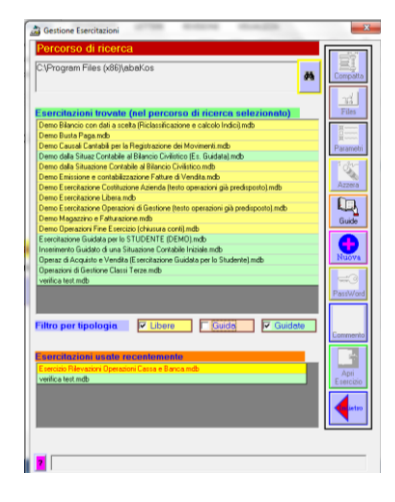

#### Selezionare l'Esercitazione da svolgere

- clic sul titolo dell'Esercitazione "Demo Esercitazione Libera"
- Sarà richiesta la password, si noterà che la casella è disabilitata e lo sarà fin quando non si deciderà di proteggere con una nuova password di accesso l'Esercizio. Cliccare sul pulsante OK per proseguire.

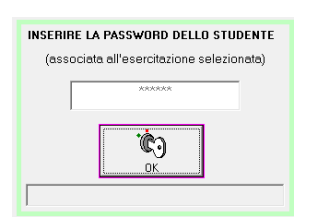

 Saranno visualizzate alcune informazioni relative ai contenuti dell'Esercitazione selezionata. I dati potrenno essere modificati o completati con altre informazioni ritenute utili.

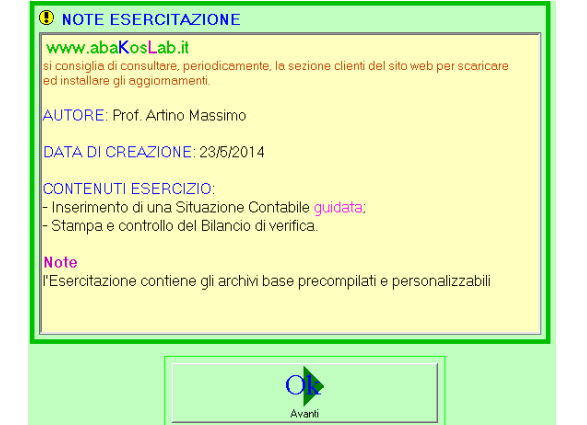

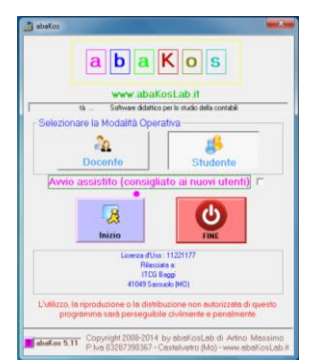

- Aprire l'Esercitazione selezionata per procedere verso lo svolgimento. Clic sul pulsante Apri Esercizio
- A questo punto inserire i dati identificativi dell'utente allo scopo di distinguere i moduli inviati in stampa, da quelli degli altri studenti che svolgono contemporaneamente la stessa esercitazione in laboratorio.
- Dal menù generale di abaKos, clic sul pulsante Contabilità per visualizzare la finestra con la lista dei pulsanti relativi alle funzionalità del modulo Contabilità

Prima della visualizzazione del menù Contabilità, saranno comparate le informazioni relative ai dati dell'Esercitazione Guida (praparata dal Docente) e dell'Esercitazione Guidata (svolta dallo Studente). In questa finestra è possibile verificare alcuni dati consultivi circa lo stato di fatto dell'Esercitazione svolta dallo studente.

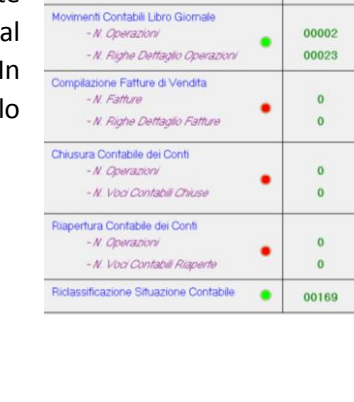

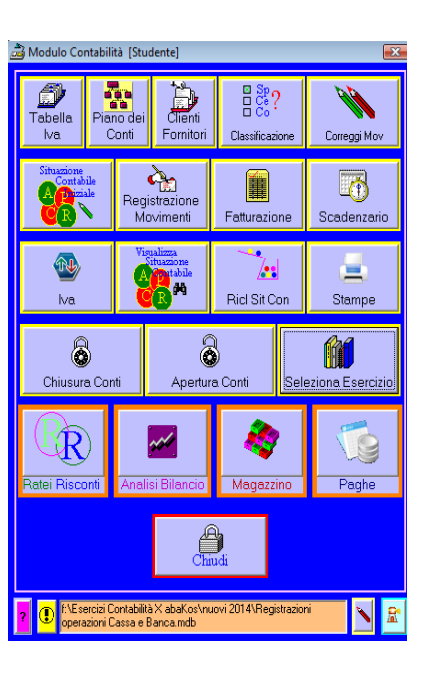

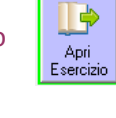

Rossi Luca

Verdi Lucia

0

00002

00023

ЗB

Cognome

Nome

Classe

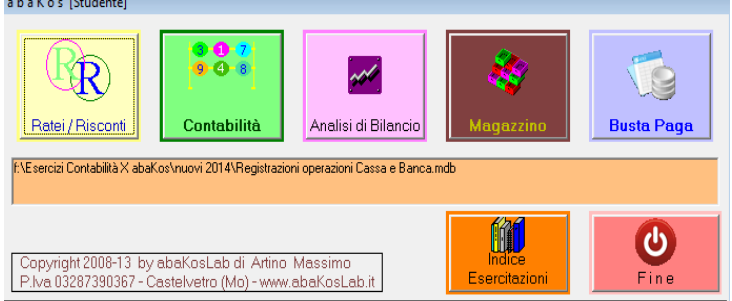

Situazione Contabile Iniziale - N. Operazion/

- N. Righe Dettaglio Operazioni

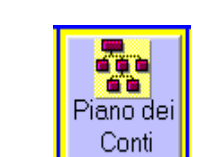

Fare Clic sul pulsante

•

## **CONSULTAZIONE DEL PIANO DEI CONTI**

Fare Clic sui simboli di struttura per ESPANDERE COMPRIMERE i livelli del PdC.

0

÷

# AGGIUNTA

Premesso che le voci contabili utilizzate al fine della registrazione dei movimenti sono quelle di colore NERO.

Per creare una nuova voce contabile occorre:

a) selezionare la descrizione del livello che dovrà contenerla;

~~~a/Mc

- b) fare Clic sul pulsante
- c) inserire la descrizione della nuova voce e selezionare il tipo Sotto Conto: Contabilità Generale; Clienti; Fornitori (solo durante la creazione di voci relative all'ultimo livello).

Quasi tutte le nuove voci contabili saranno di tipo Contabilità Generale ad eccezione di quelle che si desidera collegare all'anagrafica clienti o fornitori. E' importante collegare alcune voci all'anagrafica Clienti/Fornitori per poter

consultare in modo analitico il mastrino del singolo Cliente o Fornitore.

# d) Salvare le modifiche

### MODIFICA

- a) fare Clic sulla descrizione della voce da modificare;
- b) fare Clic sul pulsante
- c) Modificare la descrizione o il tipo di sotto conto e salvare.

### CANCELLAZIONE

È possibile ELIMINARE una voce dal PdC solo se non è ancora stata movimentata e se non contiene voci di livello inferiore, quindi:

a) selezionare la voce e fare Clic sul pulsante

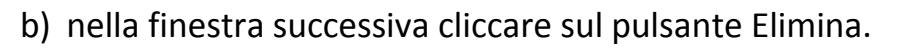

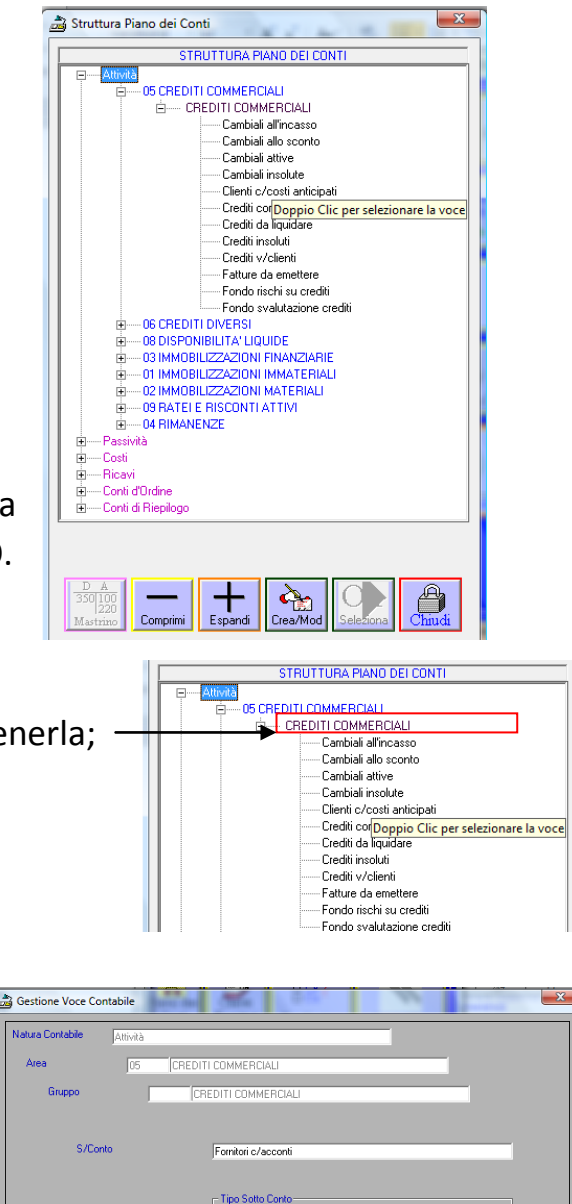

Contabilità Gener

Cliccare sul campo per scrivere la descrizione

INS

And the second second

Client

K Elimina • Fornitori

ð